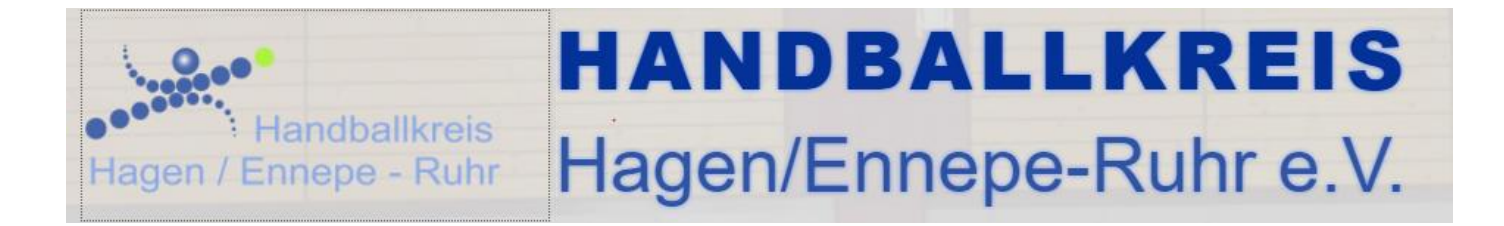

### Spieltechnischer Ablauf bei Verwendung des ESB-Lite

### 1) Vorbereitung

Der ESB-Lite muss nicht auf einem Rechner installiert werden. Er kann auch direkt von einem USB-Stick gestartet werden. Der Heimverein stellt sicher, dass spätestens 30 Minuten vor Spielbeginn ein Notebook, ein funktionsfähiger Drucker sowie das Programm inkl. des zu bearbeitenden Spiels in der Halle vorhanden sind. Im Offline-Fall hat der Heimverein das Spiel vorher Zuhause herunterzuladen und mitzubringen.

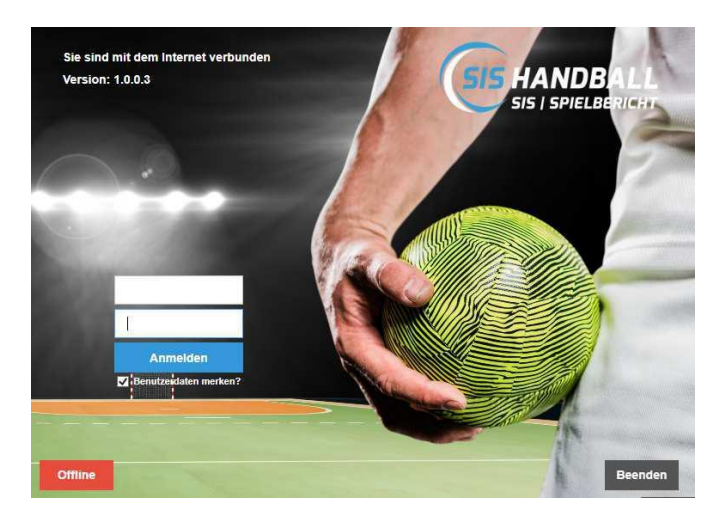

Startmaske des ESB-Lite. Hier sind die Vereinsnummer (131010...) und das Ergebnispasswort einzugeben.

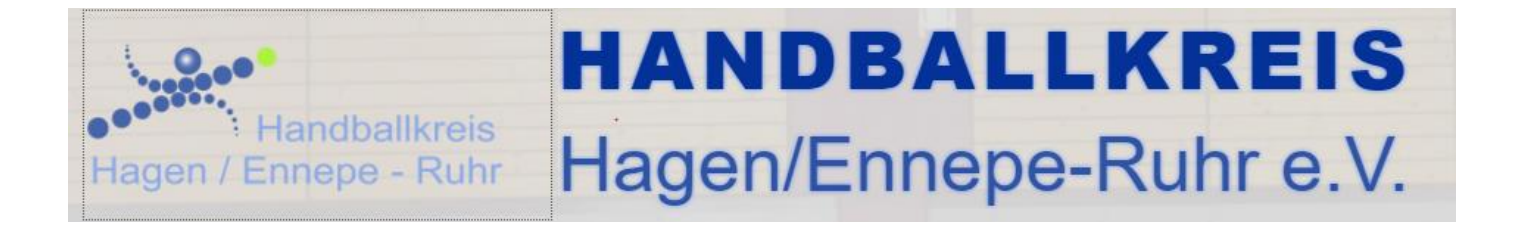

### 2) Anlage des Spiels

30 Minuten vor Spielbeginn aktivieren beide Mannschaften ihre einzusetzenden Spieler und bestätigen die Richtigkeit durch Eingabe ihres Kennwortes. Ebenfalls sind Zeitnehmer und Sekretär zu erfassen. Sofern keine Schiedsrichter angesetzt sind oder die angesetzten Schiedsrichter nicht erscheinen, sind die Namen der Schiedsrichter ebenfalls einzutragen.

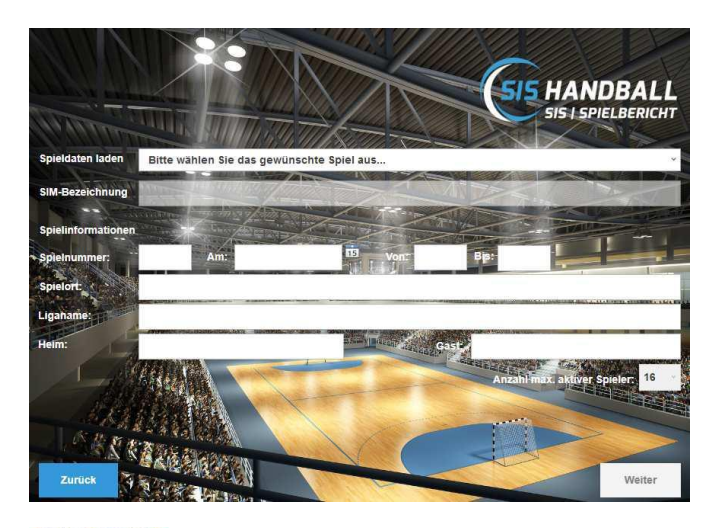

| Trik                                                                                                  | otnummer<br>~ | Vorname                          | Nachname                                        | Geburtsdatum                                                       | Passnummer                                             | Torwart         | Aktiv                                                                                       |        |                  |           |           |            |          |          |  |
|----------------------------------------------------------------------------------------------------|---------------|----------------------------------|-------------------------------------------------|--------------------------------------------------------------------|--------------------------------------------------------|-----------------|---------------------------------------------------------------------------------------------|--------|------------------|-----------|-----------|------------|----------|----------|--|
|                                                                                                    | 6             | Finn                             | Lemke                                           | 01.01.1900                                                         | 666666 E                                               | 12              | ×                                                                                           |        |                  |           |           |            |          |          |  |
| 7 Pa<br>9 To<br>10 Fa<br>11 H4<br>12 St<br>23 St<br>23 St<br>25 K2<br>34 R<br>35 Ju<br>35 Ju<br>36 Dt |               | Patrick                          | Wiencek                                         | 01.01.1900                                                         | 777777 E                                               |                 | ¥.                                                                                          |        |                  |           |           |            |          |          |  |
|                                                                                                    |               | Tobias                           | Reichmann                                       | 01.01.1900                                                         | 999999 E                                               |                 | 4                                                                                           |        |                  |           |           |            |          |          |  |
|                                                                                                    |               | Fabian                           | Wiede<br>Pokeler<br>Weinhold<br>Strobel<br>Fath | 01.01.1900<br>01.01.1900<br>01.01.1900<br>01.01.1900<br>01.01.1900 | 101010 E<br>131313<br>171717 E<br>191919 E<br>232323 E |                 | 2<br>2<br>2<br>2<br>2<br>2<br>2<br>2<br>2<br>2<br>2<br>2<br>2<br>2<br>2<br>2<br>2<br>2<br>2 |        |                  |           |           |            |          |          |  |
|                                                                                                    |               | Hendrik                          |                                                 |                                                                    |                                                        |                 |                                                                                             |        |                  |           |           |            |          |          |  |
|                                                                                                    |               | Steffen                          |                                                 |                                                                    |                                                        |                 |                                                                                             |        |                  |           |           |            |          |          |  |
|                                                                                                    |               | Martin                           |                                                 |                                                                    |                                                        |                 |                                                                                             |        |                  |           |           |            |          |          |  |
|                                                                                                    |               | Steffen                          |                                                 |                                                                    |                                                        |                 |                                                                                             |        |                  |           |           |            |          |          |  |
|                                                                                                    |               | Patrick                          | Groetzki                                        | 01.01.1900                                                         | 242424 E                                               | 10              |                                                                                             |        |                  |           |           |            |          |          |  |
|                                                                                                    |               | Kai<br>Rune<br>Julius<br>Dominik | Hafner<br>Dahmke<br>Kühn<br>Weiß                | 01.01.1900<br>01.01.1900<br>01.01.1900<br>01.01.1900               | 252525 E<br>343434 E<br>353535 E<br>363636 E           |                 |                                                                                             |        |                  |           |           |            |          |          |  |
|                                                                                                    |               |                                  |                                                 |                                                                    |                                                        |                 |                                                                                             |        | 47               | Christian | Dissinger | 01.01.1900 | 474747 E |          |  |
|                                                                                                    |               |                                  |                                                 |                                                                    |                                                        |                 |                                                                                             | 95     |                  | Paul      | Drux      | 01.01.1900 | 959595 E | <u> </u> |  |
|                                                                                                    |               |                                  |                                                 |                                                                    |                                                        |                 |                                                                                             | ck her | e to add a new r | ow        |           |            |          |          |  |
| AC                                                                                                    | Haase         | Alexander<br>Christian           |                                                 | Anzahl aktiver Spieler: 12/14                                      |                                                        |                 |                                                                                             |        |                  |           |           |            |          |          |  |
| ов                                                                                                    | Prokop        |                                  |                                                 | Trikot-Spieler                                                     |                                                        | weiß, TW orange |                                                                                             |        |                  |           |           |            |          |          |  |
| oc                                                                                                    | Name          | 1                                | /orname                                         | Trikot-Torwart                                                     |                                                        |                 |                                                                                             |        |                  |           |           |            |          |          |  |
| DD                                                                                                    | Name          |                                  | /orname                                         |                                                                    | MV-Kennwort                                            |                 |                                                                                             |        |                  |           |           |            |          |          |  |
|                                                                                                    |               |                                  |                                                 |                                                                    |                                                        | Entsperren      |                                                                                             |        |                  |           |           |            |          |          |  |
| - 046                                                                                                 |               |                                  |                                                 | NAMES AND A                                                        |                                                        | HONO            |                                                                                             |        |                  |           |           |            |          |          |  |

Im obersten Feld (Spieldaten laden) ist das gewünschte Spiel auszuwählen. Es werden alle Spiele angezeigt, die in den nächsten 72 Stunden ausgetragen werden. Die restlichen Felder werden dann automatisch befüllt.

Aus den angelegten Kadern werden alle Spieler angezeigt. Sofern kein Kader angelegt ist, werden alle möglichen Spieler aus der Passdatenbank angezeigt. Alle Spieler, die an dem Spiel teilnehmen sollen, sind auf "Aktiv" zu setzen. Dabei können z.B. die Trikotnummern korrigiert werden. Sofern ein Spieler mitwirken soll, der nicht im Kader ist, kann dieser durch Klicken auf die unterste Spielerebene "Click here to add a new row" angelegt werden.

Ebenfalls zu pflegen sind die Daten der Offiziellen. Nach Abschluss der Arbeiten hat der Offizielle das Kennwort einzugeben. Sollten sich danach noch Änderungen ergeben, ist zunächst "Entsperren" auszuwählen, bevor die Änderungen erfasst werden können.

# HANDBALLKREIS Hagen/Ennepe-Ruhr e.V.

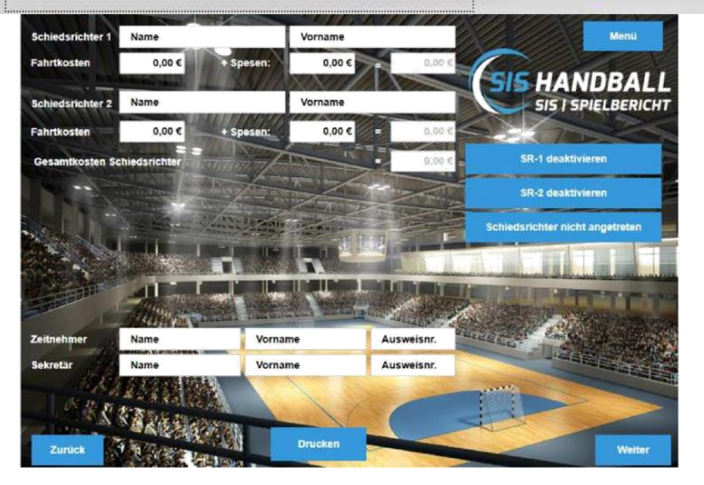

-landballkreis

Hagen / Ennepe - Ruhr

In der nächsten Maske sind die SR aufgeführt, sofern sie angesetzt sind. Wenn ein angesetzter SR nicht kommt, kann der SR deaktiviert werden, so dass dann keine Passworteingabe des SR notwendig ist.

In Klassen, wo keine SR angesetzt werden oder wenn beide SR nicht erscheinen, ist das Feld "Schiedsrichter nicht angetreten" auszuwählen. Danach sind die Daten des "neuen" Schiedsrichters manuell einzutragen.

Auch der Zeitnehmer und Sekretär werden auf dieser Maske eingegeben.

Im Anschluss daran wird der Bericht "Spielverlauf vor Spielbeginn" im Menü "Drucken" ausgewählt und ausgedruckt an den Schiedsrichter übergeben. Die Kontrolle der Spielausweise erfolgt durch den Schiedsrichter durch abhaken der Spielerlisten. Anschließend übergibt der Schiedsrichter den Bericht an den Sekretär. Sofern ein Spielausweis fehlt, ist im Feld "Schiedsrichterbericht" ein entsprechender Hinweis einzutragen.

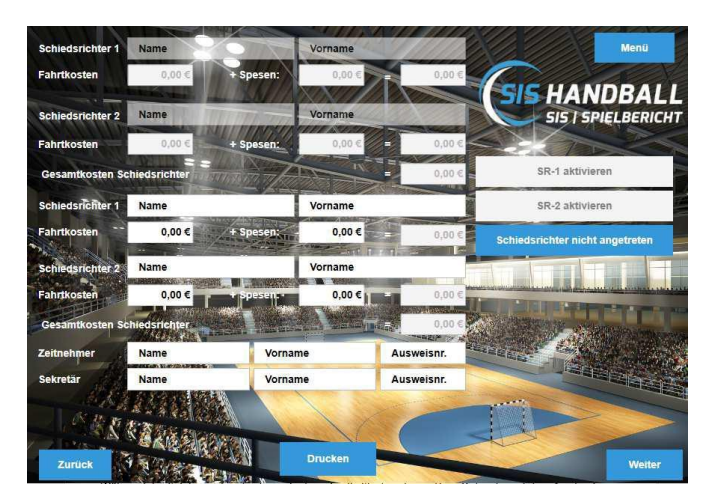

Der Button "Drucken" befindet sich auf der Maske unten in der Mitte. Angezeigt hier, wie es aussieht, wenn "Schiedsrichter nicht angetreten" ausgewählt ist.

| Handballkreis<br>Hagen / Ennepe - Ruhr | ANDBALLKREIS<br>agen/Ennepe-Ruhr e.V.                                                                                                    |
|----------------------------------------|----------------------------------------------------------------------------------------------------|
| Spielverlauf vor Spielbeginn           |                                                                                                    |
| Spielverlauf nach Spielende            | 1     derive (see                                                                                                    |
| Spielbericht                           | IP     deax. Stratypic     X     X     X       IP     india_Contant     X     X     X       IP     india_Contant     X     X     X       IP     india_Contant     X     X     X       IP     india_Contant     X     X     X                                                                                                    |
| Schließen                              | Section 201 Section 201 Person Control 2010 Person Person Person   1 (second data) 610041 100041 0 100040 0   2 (second data) 610041 100040 0 0 0   3 (second data) 610041 100040 0 0 0   3 (second data) 610041 100040 0 0 0   3 (second data) 610040 0 0 0 0   4 (second data) 610040 0 0 0 0   5 (second data) 610040 0 0 0 0   6 (second data) 610040 0 0 0 0   7 (second data) 610040 0 0 0 0   8 (second data) 90070 0 0 0 0   9 (second data) 90070 0 0 0 0   10 (second data) 90070 0 0 0 0   10 (second data) 3 3 4 0 0   10 (second data) 3 |

3) Während des Spiels

Während des Spiels werden alle Strafen, Team-Time-Outs, etc. im ESB-Lite erfasst. Sofern kein Sekretär vor Ort ist, wird diese Aufgabe durch den Zeitnehmer übernommen.

Bei Disqualifikationen sind auch die Spielzeit der DQ sowie der Spielstand zu erfassen.

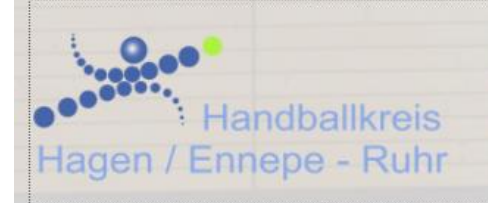

## HANDBALLKREIS Hagen/Ennepe-Ruhr e.V.

### 4) Nach dem Spiel

Der Schiedsrichter ist dafür verantwortlich, dass alle Angaben im ESB Lite eingegeben werden. Die Eingabe erfolgt durch den Heimverein bzw. den Sekretär. Pflichtangaben sind:

- Spielergebnis
- Name (sowie, wenn vorhanden) Kosten der Schiedsrichter
- Eintragungen im Schiedsrichterbericht wie z.B. Spielfeldaufbau
- Weitere Angaben, wie Verwarnungen und Hinausstellung können ebenfalls übernommen werden.

Sofern ein Verein Einspruch einlegen möchte, ist dieser im entsprechenden Feld anzukreuzen und der vom Verein diktierte Wortlaut aufzunehmen.

### 5) Elektronische Unterschrift

Sobald alle Eintragungen gemacht worden sind, sind die Kennwörter der beteiligten Vereine und Schiedsrichter einzugeben. Hierdurch wird das Spiel "versiegelt", so dass ab diesem Zeitpunkt keine Änderungen mehr vorgenommen werden können. Für den Fall, dass keine Schiedsrichter angesetzt worden oder die angesetzten Schiedsrichter nicht erschienen sind, können die Schiedsrichter deaktiviert werden, so dass kein Kennwort notwendig ist. Sofern ein Verein sein Kennwort nicht dabei hat, ist die "Notversiegelung" durchzuführen. Das Ergebnis entspricht dem einer normalen Versiegelung.

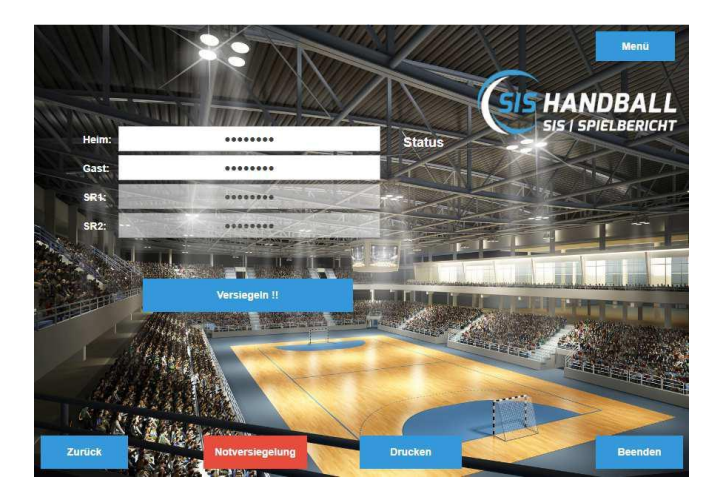

Die entsprechenden Kennwörter sind im Beisein eines Mannschaftsoffiziellen jeden Vereins einzugeben und anschließend ist das Spiel zu "Versiegeln".

Auf der rechten Bildschirmseite kann der Status (sh. Punkt 6) eingesehen werden.

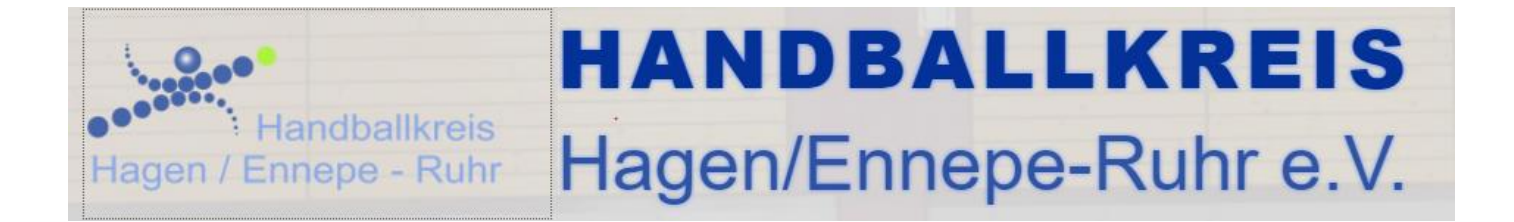

### 6) Versand der Spieldaten

Wenn in der Halle eine Online-Verbindung vorhanden ist, wird der Spielbericht nach der Eingabe der Passwörter automatisch verschickt. Sofern keine Online-Verbindung besteht, hat der Heimverein sicher zu stellen, dass das Spiel am Spieltag an die spielleitende Stelle geschickt wird. Dieses geschieht durch Drücken des Buttons "Bericht senden". Beim Versenden ist darauf zu achten, dass folgende Statusmeldungen angezeigt werden:

- "Das Spiel wurde auf dem Server übertragen"
- "Die Mails wurden verschickt"
- "Das Spiel wurde in die Datenbank eingetragen"